# Sådan markerer du et waypoint

Markér waypoint

25-JUN-07 8:46:21AM

N 38°51.395' ¥094°47.950'

359m

Gnsn. Kort OK

📥 Kubenhavn

0.

1008

-lø ide

Fra kort pil

emærkning

#### Sådan markerer du din nuværende position: 1. Tryk på ENTER.

- Hyr pa ENTER.
   Vola OK og tryk på ENTED f
- 2. Vælg **OK**, og tryk på **ENTER** for at acceptere waypointet.

#### ELLER

For at ændre informationer på siden Marker waypoint skal du vælge det passende felt og trykke på **ENTER** for at åbne tastaturet

på skærmen. Efter du har indtastet og bekræftet dine ændringer, skal du vælge **OK** og trykke på **ENTER**.

# Sådan opretter du et nyt waypoint ved hjælp af kortsiden:

- Åbn kortsiden, og brug VIPPEKNAPPEN til at flytte markøren (𝔅) til det kort, som du ønsker at markere som waypoint.
- Tryk kort på ENTER for at fastholde markørens position.

Vælg **Gem**, og tryk på **ENTER** for at gemme elementet som et waypoint.

#### ELLER

Hvis det valgte kort ikke indeholder nogen information, vises beskeden: "Der er ingen kortinformation på

dette punkt. Vil du oprette et bruger-waypoint her?" Vælg Ja, og tryk på ENTER.

# Sådan finder du kortelementer

## For at finde et element fra din nuværende position:

- 1. Tryk på **MENU**, og hold knappen nede.
- 2. Vælg en kategori, og tryk på ENTER.
- Brug VIPPEKNAPPEN til at vælge et element, og tryk på ENTER.

| nd         |                                                                                                    |             |    | Waypoints                  |                 | Waypoint          |         |      |
|------------|----------------------------------------------------------------------------------------------------|-------------|----|----------------------------|-----------------|-------------------|---------|------|
|            | 2                                                                                                    |             |    | Alle symbo<br>Nær aktuel p | oler<br>osition | 🚩 Garmii          | 1       |      |
| unnints    | Skattojaat                                                                                                    | Buor        |    | <b>1001</b>                |                 | Bemærkning        |         |      |
|            | AR                                                                                                    | E S         |    | 🍽 Garmin                   |                 |                   |         |      |
| ×          | <b>W</b>                                                                                                    |             |    |                            |                 | Position          |         |      |
| ist fund.  | Alle int. pkt                                                                                                    | Adresser    |    |                            |                 | N_                | 38°51.3 | 33'  |
| <u></u>    | MO                                                                                                    |             | 11 |                            |                 | ŴŪ                | 94°47.9 | 41'  |
| <b>~</b> > | R R                                                                                                    | <b>_</b> // |    |                            |                 | Højde             |         |      |
| ejkryds    | Mad                                                                                                    | Brændstof   |    |                            |                 |                   | 325m    |      |
| 0          | de la compacta de la compacta de la |             |    |                            |                 | Fra aktuel p      | osition |      |
|            |                                                                                                    | 2D          |    | Fra aktuel position        |                 | 5                 |         | 138m |
| vernat.    | Shopping                                                                                                    | Bank&ATM    |    | Ŵ                          | 0.00k           | Slet              | Kort    | Goto |
| Me         | lenuen Find                                                                                                    |             |    | Liste over                 |                 | Informationsside: |         |      |

Liste over Informationsside: waypoints

**BEMÆRK:** For at menuen Find kan vise alle de kategorier, der er vist ovenfor, skal du have downloadet detaljerede kortdata fra MapSource<sup>®</sup> til din eTrex (Summit HC og Venture HC) eller have et microSD<sup>™</sup>eller TransFlash<sup>™</sup>-kort (Vista HCx eller Legend HCx). (Der er flere oplysninger i brugervejledningen).

# Sådan finder du et element fra en anden position ved hjælp af menuen Find:

1. Tryk på FIND.

- 2. Vælg en kategori, og tryk på ENTER.
- 3. Tryk på MENU.
- 4. Vælg Skift referencer, og tryk på ENTER.
- 5. Brug **VIPPEKNAPPEN** til at vælge et referencepunkt på kortet, og tryk på **ENTER**. Listen ændres for at vise de elementer, der er tættest på den nye kortposition.

# Sådan kommer du til en destination

#### Sådan går du til et udvalgt kortelement:

- 1. Brug **VIPPEKNAPPEN** til at vælge det element, som du ønsker at navigere til på kortsiden.
- 2. Tryk kort på **ENTER** for at fastholde markørens position (以).
- 3. Vælg **Go To**, og tryk på **ENTER** for at begynde at navigere.
- 4. Følg den magentafarvede rute, der oprettes på kortsiden. Du kan også anvende siden Kompas som hjælp til at navigere til dette punkt.

## Sådan opretter du et Go To-punkt fra menuen Find:

- Tryk på **FIND**.
- 2. Vælg Waypoints, og tryk på ENTER.
- 3. Brug **VIPPEKNAPPEN** til at vælge et waypoint, og tryk på **ENTER**.

Sidst fundne

**WKøbenhavn** 

1003

001

1006

1007

阿 🖓 🖓 🖓

1005

Illum

Gammel Kongevej & Ve
Frederiksberggade 32

København, DNK

København, DNK

4. Vælg **Go To**, og tryk på **ENTER** for at begynde at navigere.

#### Sådan går du til et nyligt fundet element:

- 1. Tryk på **FIND**.
- 2. Vælg Nyligt fundne, og tryk på ENTER.
- Brug VIPPEKNAPPEN til at vælge et element at gå til, og tryk på ENTER.
- 4. Vælg **Go To**, og tryk på **ENTER** for at begynde at navigere.

Gå ind på www.garmin.com for at få yderligere oplysninger og dokumentation.

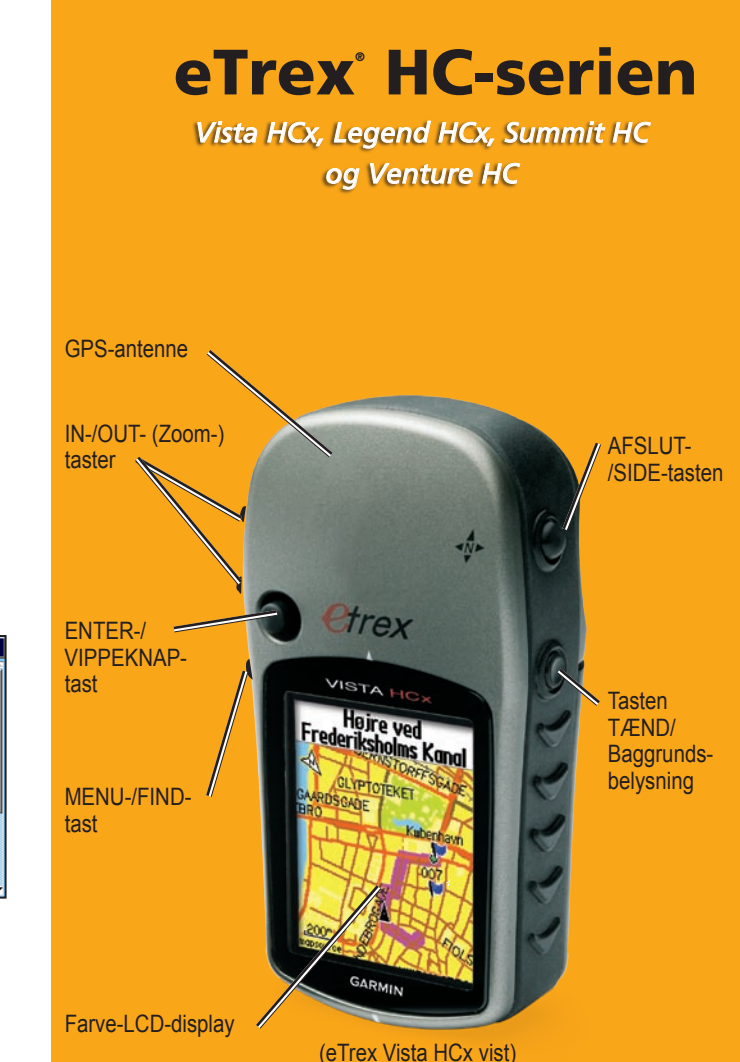

GARMIN Lynstartguide

# Sådan bruger du tastaturet

## Hovedsider

TASTEN TÆND/Baggrundsbelvsning - tryk på den, og hold den nede for at tænde eller slukke enheden. Tryk kort på knappen for at justere baggrundsbelysningen, se dato eller klokkeslæt og se batteriets kapacitet.

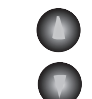

TASTERNE IN/OUT Zoom - tryk på disse taster for at zoome ind eller ud fra siden Kort. Fra alle andre sider skal du trykke for at rulle op eller ned ad en liste.

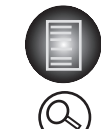

MENU/FIND-tasten - tryk kort for at se valgmuligheder på en side. Tryk to gange for at få vist hovedmenuen. Tryk og hold nede for at se menuen Find.

AFSLUT-/SIDE-tasten - tryk for at navigere igennem de vigtigste sider. Tryk kort på knappen for at annullere en dataindtastning eller for at forlade en side. Tryk på knappen, og hold den nede for at slå det elektroniske kompas til eller fra (kun Vista HCx og Summit HC).

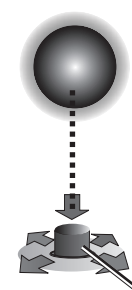

ENTER-/VIPPEKNAP-tasten - tryk kort på knappen for at indtaste udvalgte valgmuligheder og data eller for at bekræfte beskeder på skærmen. Tryk på knappen, og hold den nede for at markere den aktuelle position som et wavpoint. Bevæg knappen op, ned, til højre eller til venstre for at blade gennem lister eller ikoner. indtaste data eller for at flytte kort.

Tryk ned for at vælge ENTER. Flyt til siden eller op eller ned for at rulle, flytte markøren eller forhøje eller formindske værdier.

ADVARSEL: Se guiden Vigtige oplysninger om sikkerhed og produkter i æsken med produktet for at få oplysninger om produktadvarsler og andre vigtige oplysninger.

Vista HCx og Summit HC har fire tilbagevendende hovedsider, og en, der kun vises ved hver opstart. Legend HCx og Venture HC har tre hovedsider. Tryk kort på AFSLUT for at navigere igennem siderne.

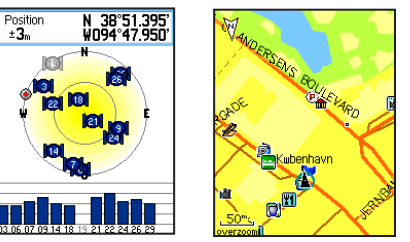

Siden Satellit Siden Kort

Siden Satellit - vises kun ved opstart og viser GPS-modtagerens status, satellitpositioner, styrken af satellitsignaler og modtagerens nuværende position.

Siden Kort - viser et detaljeret kort af området omkring din aktuelle position.

| Fart Dist. til næste                                                                                   | Tot opst. Max højde 377 | Hovedmenu                   |
|----------------------------------------------------------------------------------------------------|-------------------------|-----------------------------|
| ETA ved dest.     Tid til næste       3:45 <sup>p</sup> 00 <sup>x</sup> / <sub>A</sub> 34 <sup>z</sup> | 120%                    | Satellit Trip comp. Mark    |
| N 3 6 E                                                                                                |                         | Find Spor Ruter             |
| 30 15-<br>30 15-                                                                                       | 01hrs                   | Hovedvej Opsætning Alarmpur |
| M 24 21 5                                                                                              | Omgiv. tryk 978.66      | Kalender Regnemaski. Stopur |

Siden Kompas Siden Højdemåler Hovedmenu (kun Vista HCx/HC Summit)

Siden Kompas - guider dig til din destination.

Siden Højdemåler - stier, stigninger og tryk. (Kun Vista HCx og Summit HC).

Hovedmenu - indeholder avancerede funktioner og indstillinger.

# Sådan kommer du i gang

#### Sådan isætter du batterierne:

1. Fjern bagcoveret fra enhedens bagside. Drei D-ringen 1/4 omgang mod uret og træk coveret væk.

Isæt to AA-batterier. 2.

3. Sæt bagcoveret på microSD<sup>™</sup> igen, drej D-ringen eller 1/4 omgang med uret TransFlash<sup>™</sup> for at lase coveret fast. kortstik (kun Vista HCx

Sådan tænder du for og Legend HCx) din eTrex:

1. Trvk på TÆND/SLUK. og hold knappen nede. Der lyder en tone, og siden Introduktion vises, og derpå vises siden Satellit.

> GPS-modtageren begynder at lede efter satellitsignaler. Når modtageren har signaler fra mindst tre satellitter, viser displayet øverst på siden positionsnøjagtighed og positionskoordinater.

Sådan låser

du stikket

2. Tryk på AFSLUT flere gange, indtil siden Kort vises. Du er nu klar til at starte den GPS-understøttede navigation.

#### Sådan justerer du niveauet for

baggrundsbelysningen:

- 1. Tryk kort på **TÆND/SLUK** for at åbne justeringsskyderen til baggrundsbelysning.
- 2. Tryk VIPPEKNAPPEN opad for at forhøje lysstyrken, eller tryk den nedad for at formindske lysstyrken.
- 3. Tryk på ENTER eller AFSLUT for at lukke for vinduet til justering af baggrundsbelysning.

## Sådan opretter du en rute

#### Sådan opretter og bruger du en rute:

1. Gå til siden Ruter fra hovedmenuen. Gemte ruter er opført på en liste.

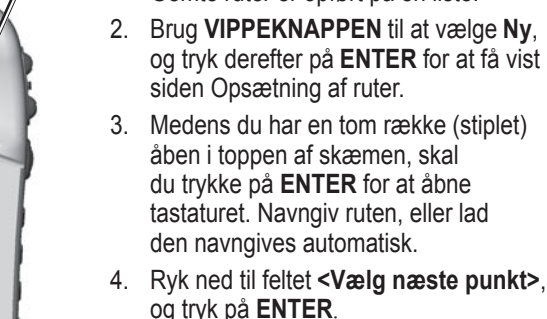

5.

Batterirum -----

+

ଡ୍ଡ

Liste over ruter

Aktiv

emte ruter Køhnhv – Køhn

- Købnhv Købn 💓 København <Vælg næste punkt>
- for elementet, og vælg Brug, og tryk på Ben dist. Ben tid \_\_\_\_<sup>K</sup>\_\_\_\_ Kort 0 Navigér

Opsætning

af rute

- 6. Du skal gentage processen for at tilføje flere mellemstationer til din rute.
- 7. Når du har færdiggjort ruten, skal du vælge **Naviger** for at påbegynde navigation ved hjælp af siden Kort.

Brug menuen Find til at vælge

mellemstationer.

et waypoint blandt grupperne af

kortelementer. Åbn informationssiden

ENTER for at tilføie det til listen over

- 8. Følg instruktionerne øverst på siden Kort. Auto-planlægning af rute og sving-for-sving-instruktioner fås kun i Vista HCx og Legend HCx.
- 9. Du kan til enhver tid stoppe navigationen ved at trykke på MENU, vælge Stop Navigation og trykke på ENTER. Ruten gemmes automatisk i listen Ruter.

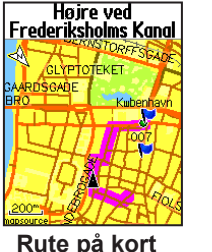